Instructions for uploading your "unlisted" video on YouTube:

- 1. You will need a google account in order to create a YouTube channel where you can upload your video. You can follow these instructions to <u>create a Google account</u>.
- 2. On youtube.com click on the SIGN-IN button on the upper right-hand side.
- 3. Click on the CREATE button on the upper right-hand side.
- 4. Select Upload video. YouTube supports the following formats:
  - .MOV
  - .MPEG4
  - .MP4
  - .AVI
  - .WMV
  - .MPEGPS
  - .FLV
  - 3GPP
  - WebM
  - DNxHR
  - ProRes
  - CineForm
  - HEVC (h265)

5. If your video is on a different format, check out <u>YouTube's troubleshooter</u> for conversion help

- 6. Fill out the Video Details page:
  - a. Specify a title using the following format:

Trailblazers2022, Student's Last Name and Initial, Name of Trailblazer, Artistic Medium Used Example: Trailblazers2022, Smith, A., Vera Rubin, Dance

- b. Description: Tell us what your video is about, and what inspired you to choose this artistic medium
- c. Thumbnail: select a still from the video or upload your own image
- d. Playlists: N/A
- e. Audience: Select "Yes, it's made for kids". Learn more about what is considered "made for kids" here: <u>https://support.google.com/youtube/answer/9528076?hl=en</u>
- 7. Complete settings on the right panel:
  - a. Visibility: Select "Unlisted"
  - b. Subtitles: N/A
  - c. End screen: N/A
- 8. Click the SAVE button
- 9. Copy the link to your video and paste it on your Application Form